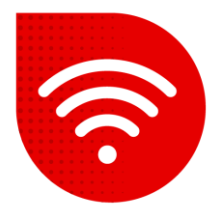

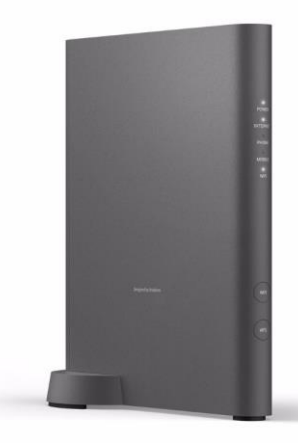

# Vodafone Station Fiber (Sercomm RHG3006)

# 😤 🛛 Změna jména a hesla Wi-Fi

- Do internetového prohlížeče zadáme adresu https://vodafone.station/.
- V dolní části stránky si můžete přepnout nastavení do češtiny.
- Jako uživatelské jméno zadáme vodafone. Heslo zadáme to, které je uvedeno na štítku na boční části modemu a klikněte na tlačítko "Přihlášení".

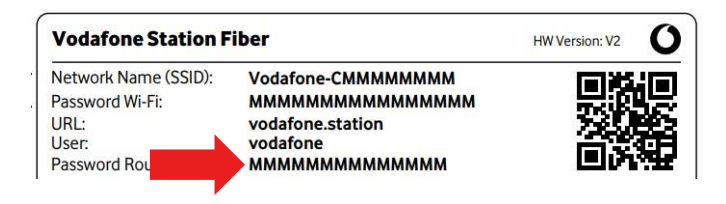

Zde jsou dvě možnosti změny názvu a hesla Wi-Fi. První možností je mít stejný název a heslo jak pro 2,4GHz tak pro 5GHz Wi-Fi. V tomto případě o tom ke které frekvenci jste připojeni, rozhoduje jakou síť umí vaše zařízení (mobil, notebook, TV...). Druhá možnost je mít rozdílné jméno a heslo pro každou síť zvlášť.

### Stejný název SSID a Heslo pro obě sítě

V horním menu vybereme možnost Wi-Fi.

| ehled | Internet | Wi-Fi | Nastavení |  |
|-------|----------|-------|-----------|--|
|       |          |       |           |  |

- Na této stránce mazeme zmenie nazev site (solo), a nesio pro ose sité zároveň.
  Pozor, název sítě musí vždy na začátku obsahovat Vodafone-C !
- Změnu potvrdíme kliknutím na tlačítko Potvrdit. Během max 3 minut dojde ke změně.

### Rozdílný název pro 2.4GHz a 5GHz

 V pravém horním rohu klikneme na roletku Základní režim a přepneme na Expertní režim.

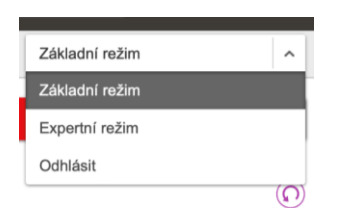

- V horní liště vybereme Wi-Fi a poté v levém menu klikneme na Obecné.
- Zde je potřeba aktivovat možnost Rozdělit SSID.

#### Rozdělit SSID

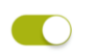

 Nyní sjedeme na stránce níže, a zde již můžeme nastavit zvlášť název pro 2.4GHz a 5GHz síť.

| Hlavní Wi-Fi (2,4 GHz) | Hlavní Wi-Fi (5 GHz)      |  |
|------------------------|---------------------------|--|
| Wi-Fi Název (SSID)     | Wi-Fi Název (SSID)        |  |
| Vodafone-C Vodafone    | Vodafone-C vodafone -5GHz |  |
| Vysilat SSID           | Vysílat SSID              |  |
| Forma šifrování        | Forma šifrování           |  |
| WPA2 ~                 | WPA2 ~                    |  |
| Wi-Fi Heslo            | Wi-Fi Heslo               |  |
| •••••                  | •••••                     |  |
| Zobrazit znaky         | Zobrazit znaky            |  |
| Změnit heslo           | Změnit heslo              |  |

- Pro každou změnu je potřeba zvlášť kliknout na **Změnit heslo**.
- Jakmile jsou všechny změny zadány, potvrdíme je na konci stránky kliknutím na tlačítko Potvrdit. Během max 3 minut dojde ke změně.

### Postup řešení poruchy nepomohl?

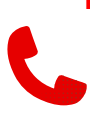

 V případě nefunkčnosti i po řešení potíží s pevným internetem, je třeba kontaktovat naší technickou podporu formou hovoru nebo pomocí chatbota Tobiho, kterého naleznete na našich internetových stránkách <u>www.vodafone.cz</u>.